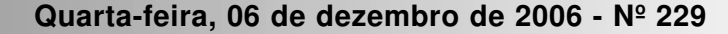

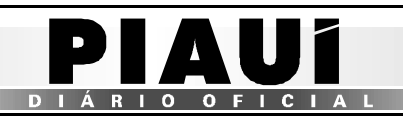

## **TERESINA - PI**

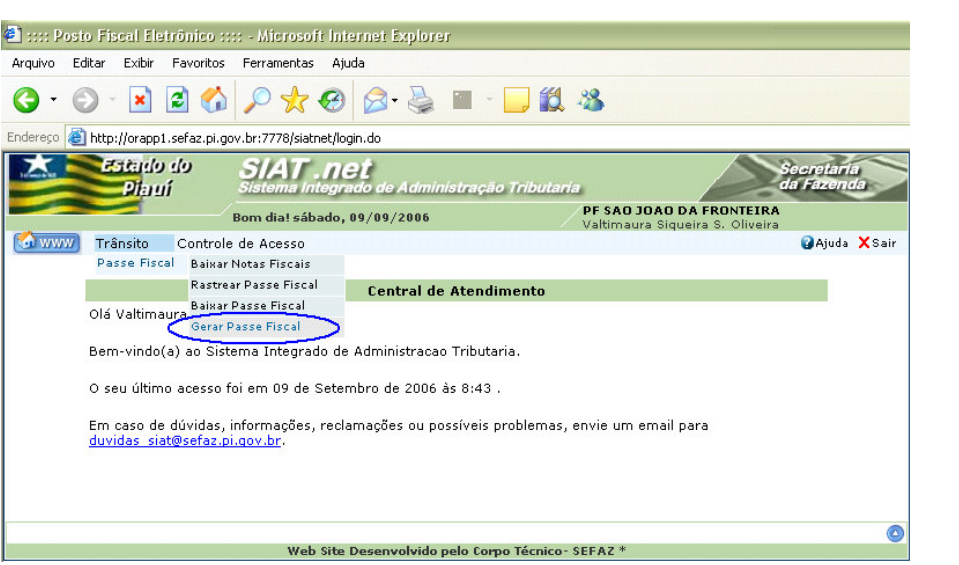

Figura 03: Tela com o perfil do técnico do PF São João da Fronteira.

- Com um click na opção Gerar Passe Fiscal o sistema habilitará a tela Gerar Passe Fiscal para inserção dos dados gerais do passe.
- Na tela Gerar Passe Fiscal deverão ser digitados, selecionados e resgatados os dados gerais:

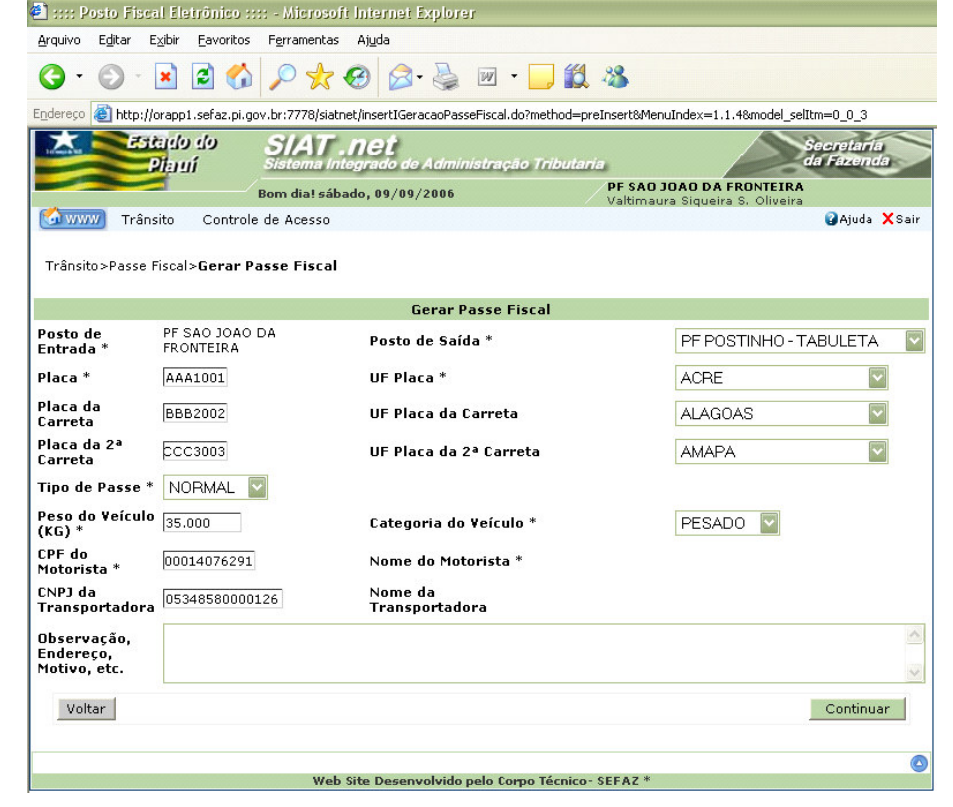

Figura 04: Tela com a inserção dos dados para geração de um passe NORMAL.

- $\checkmark$ O Posto de Entrada é assumido automaticamente em função da lotação do usuário;
- O Posto de Saída deverá ser selecionado pelo usuário em função do itinerário do transportador. Quando a previsão da saída for pelo posto fiscal Tabuleta o usuário selecionará PF – POSTINHO TABULETA;
- O campo Placa possui sete posições e deverá ser digitado com letras nas três primeiras posições e números nas seguintes;
- O usuário deverá selecionar a UF para preenchimento do campo UF Placa;

## Atenção:

O Passe Fiscal ESPECIAL não poderá ser gerado por manifesto, devendo, OBRIGATORIAMENTE, ser gerado por nota fiscal.

NORMAL: Será gerado nas situações não enquadradas no tipo ESPECIAL;

O usuário deverá digitar o peso bruto do veículo em kg para preenchimento do campo Peso do Veículo (kg). O usuário deverá abater desse valor o peso correspondente às mercadorias que ficarão no Estado Piauí, se for o caso. Caso não seja possível realizar a pesagem do veículo, o usuário deverá preencher o campo com o número 1;

- O usuário deverá selecionar Categoria do Veículo: √
  - LEVE: veículos com capacidade máxima de 7.000kg, inclusive ônibus de transportes de passageiros; **PESADO**: veículos com capacidade entre 7.001kg e 20.000kg;

  - ESPECIAL: veículos articulados e cegonhas.
- O usuário deverá digitar o CPF do motorista e teclar ENTER, caso o motorista já seja cadastrado, o sistema retorna o nome do motorista. Caso contrário, será emitida a mensagem abaixo:

| Microso | ift Internet Explorer 🛛 🚺 🔀                                       |
|---------|-------------------------------------------------------------------|
| ?       | O Cpf do Motorista não esta cadastrado. Deseja cadastra-lo agora? |
|         | OK Cancelar                                                       |

Figura 05: Mensagem do sistema quando o CPF informado não está cadastrado no sistema.

Com um click no botão OK o sistema disponibiliza a tela para inserção dos dados do motorista no sistema.

|          | Cadastro de Motorista      |  |
|----------|----------------------------|--|
| CPF *    | 00014079291                |  |
| Nome *   | CPF VÁLIDO MOTORISTA TESTE |  |
| Endereço | RUA DAS ALMAS NÚMERO 0000  |  |
|          | Confirmar                  |  |
|          |                            |  |

## Figura 06: Tela de cadastro do motorista.

Com um click no botão Confirmar o sistema emite uma mensagem de que a operação foi realizada com sucesso (Ver figura abaixo). O usuário deverá retornar o cursor para o campo CPF do Motorista e teclar ENTER para que o sistema retorne o nome do motorista cadastrado.

| Operação realizada com sucesso                                                                                 |
|----------------------------------------------------------------------------------------------------|
| Consulta realizada com sucesso                                                                                 |
| Caso haja dúvida no procedimento, consulte a nossa <b>Ajuda</b> , que se localiza no menu<br>superior da tela. |
|                                                                                                    |

Figura 07: Mensagem do sistema confirmando o sucesso da operação.

- $\checkmark$ O preenchimento do campo CNPJ da Transportadora não é obrigatório na geração de um passe NORMAL, devendo ser informado sempre que a carga for acobertada com Conhecimento de Transporte. Os ocedimentos para o cadastramento de um transportador seguem os
- Os campos Placa da Carreta, UF Placa da Carreta, Placa da 2ª Carreta e UF Placa da 2ª Carreta deverão ser preenchidos quando for o caso;
- O usuário deverá selecionar o tipo de passe (Nesse exemplo, o passe gerado será NORMAL):  $\checkmark$ 
  - ESPECIAL: Será gerado, exclusivamente, para as transportadoras conveniadas com a SEFAZ, sempre que o transportador for efetuar o trânsito pelo Estado por meio do transbordo da carga conforme sua logística. Ex: Transportador conveniado com carga do Estado de Pernambuco destinada ao Estado do Maranhão entrando no Estado do Piauí pelo PF - MARCOLÂNDIA com saída fracionada prevista para PF -TABULETA, conforme a logística do transportador.

9

- mesmos passos do motorista (ver figuras abaixo).
- ✓ Ao se digitar um CNPJ não cadastrado, o sistema emite a mensagem abaixo:

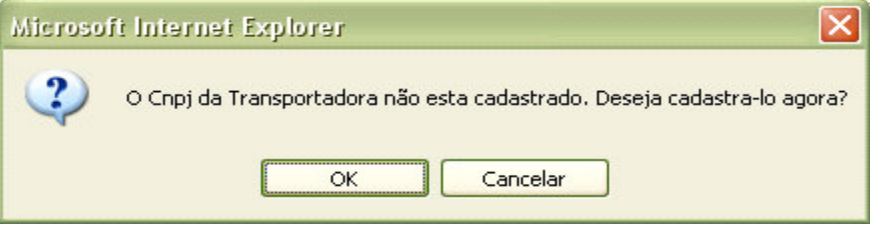

Figura 08: Mensagem do sistema quando o CNPJ da Transportadora informado não está cadastrado.